Students can make a payment of the deposit for a semester program (\$500) or for a travel seminar (\$250) online via electronic check or credit card. There is a 2.75% fee for utilizing a credit card.

To make an online payment through the Bursar's office, please follow the instructions below:

1. Go to the Bursar's E-Bill webpage: <u>https://www.skidmore.edu/bursar/ebill.php</u>. If you are a student, login through the student access link, and if you are a parent, login through the parent access link.

## E-Bill Information and Access • Parent E-Bill Access • Student E-Bill Access • E-Bill Instructions • ID/Account Lookup

2. Once logged in, select "Deposits" from the task bar at the top of the page.

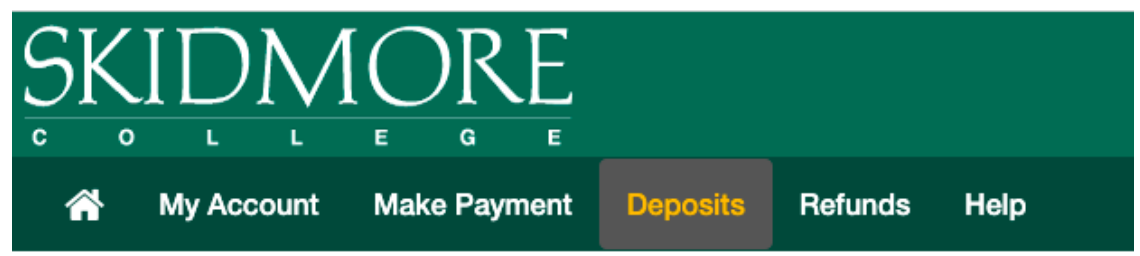

- 3. On the next page, select a term (i.e., "Spring 2022") and select a deposit (i.e, "Study Abroad Deposit...").
- 4. In the space provided, enter the amount to deposit (\$250 for travel seminars, \$500 for semester and academic year programs).

| Deposit Payment                                                                  | Dep       | posit History                       |      |         |                                      |                                                               |                  |               |        |   |         |
|----------------------------------------------------------------------------------|-----------|-------------------------------------|------|---------|--------------------------------------|---------------------------------------------------------------|------------------|---------------|--------|---|---------|
| \$<br>Amou                                                                       | unt       | Method                              |      |         |                                      | Confirmation                                                  |                  | Re            | eceipt |   |         |
| Select a term then d                                                             | leposit p | payment account you would like to m | nake | a payme | nt toward                            |                                                               |                  |               |        |   |         |
| Select a ten                                                                     | m         | Spring 2022                         | ~    | Select  |                                      | Select a deposit                                              | Study Abroad Dep | osit Fall 202 | 2      | ~ | Select  |
| Study Abroad                                                                     | Depo      | osit Fall 2022                      |      |         |                                      |                                                               |                  |               |        |   |         |
| Deposit name<br>Deposit description<br>Term<br>Maximum payment<br>Payment amount | amount    |                                     |      |         | Stud<br>Stud<br>Sprir<br>\$500<br>\$ | y Abroad Deposit Fall 2<br>y Abroad Deposit<br>ig 2022<br>.00 | 2022             |               |        |   |         |
|                                                                                  |           |                                     |      |         |                                      |                                                               |                  |               | Cancel | c | ontinue |

5. Finally, the next page will ask for the payment method and payment information. You will receive a confirmation and receipt once the payment has been submitted.

| \$ —                           |                                               |                                                          |                    |
|--------------------------------|-----------------------------------------------|----------------------------------------------------------|--------------------|
| Amount                         | Method                                        | Confirmation                                             | Receipt            |
| Amount \$500                   | 0.00                                          |                                                          |                    |
| Method Se                      | elect Method                                  | ×                                                        |                    |
|                                |                                               |                                                          | Back Cancel Contin |
| Credit card payments are handl | lled through PayPath ®, a tuition payment ser | rvice. A non-refundable service fee will be added to you | ir payment.        |

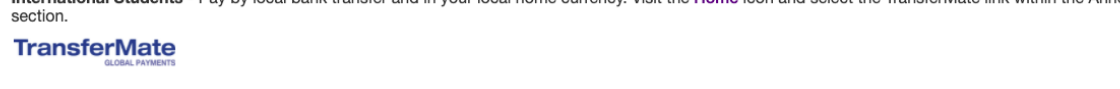

Electronic Check - Payments can be made from a personal checking or savings account.

**Deposit Payment**